# Parallels®

## **Parallels Remote Application Server**

Parallels RAS and FSLogix Profile Container Best Practices

Parallels International GmbH Vordergasse 59 8200 Schaffhausen Switzerland Tel: + 41 52 672 20 30 www.parallels.com

© 2022 Parallels International GmbH. All rights reserved. Parallels and the Parallels logo are trademarks or registered trademarks of Parallels International GmbH in Canada, the U.S., and/or elsewhere.

Apple, Safari, iPad, iPhone, Mac, macOS, iPadOS are trademarks of Apple Inc. Google, Chrome, Chrome OS, and Chromebook are trademarks of Google LLC.

All other company, product and service names, logos, brands and any registered or unregistered trademarks mentioned are used for identification purposes only and remain the exclusive property of their respective owners. Use of any brands, names, logos or any other information, imagery or materials pertaining to a third party does not imply endorsement. We disclaim any proprietary interest in such third-party information, imagery, materials, marks and names of others. For all notices and information about patents please visit https://www.parallels.com/about/legal/

### Contents

| Overview                                                         | 4  |
|------------------------------------------------------------------|----|
| Roaming User Profiles                                            | 4  |
| User Profile Disk (UPD)                                          | 5  |
| FSLogix Profile Containers                                       | 5  |
| Concurrent connections and multiple connections                  | 6  |
| Concurrent connections                                           | 6  |
| Multiple connections                                             | 7  |
| Note on FSLogix Office Containers                                | 9  |
| Office Container                                                 | 9  |
| Using Profile Container and Office Container together            | 10 |
| Prerequisites                                                    | 11 |
| Eligibility requirements                                         | 11 |
| Required storage permissions                                     | 11 |
| Configuration requirements                                       | 12 |
| FSLogix antivirus exclusions                                     | 12 |
| Configuring FSLogix via Parallels RAS                            | 14 |
| New FSLogix deployment via Parallels RAS                         | 14 |
| Rebooting a host                                                 | 25 |
| Configure managing existing profiles by Parallels RAS            | 27 |
| Prerequisites for existing FSLogix configuration                 | 27 |
| Replicate GPO and FSLogix configuration                          | 27 |
| Migration from UPD and Roaming profiles                          |    |
| Best Practices                                                   |    |
| Cloud Cache                                                      |    |
| SMB locations                                                    | 29 |
| Moving to Cloud Cache from traditional FSLogix Profile Container | 29 |
| Using Cloud Cache in persistent physical environments            |    |
| FSLogix Containers Backup                                        |    |
| SMB locations                                                    |    |
| Cloud Cache                                                      | 32 |
| Limitations                                                      | 33 |
| References                                                       | 34 |
| Index                                                            | 35 |

### CHAPTER 1

### Overview

This document describes how to configure FSLogix Profile Containers using Parallels® RAS.

FSLogix Profile Container is a remote profile solution for non-persistent environments. It is supported in Parallels RAS starting from version 18. FSLogix Profile Container redirects the entire user profile to a remote location and maintains user context in non-persistent environments, minimizing sign-in times, providing native profile experience, and eliminating compatibility issues. Being the successor of Roaming Profiles and User Profile Disks, FSLogix Profile Container is the preferred profile management solution in Parallels RAS.

Native FSLogix Profile Container requires manual configuration via the registry. Parallels RAS makes this process more efficient for administrators by allowing them to manage all Profile Container-related settings via Parallels RAS Console or Parallels RAS Management Portal.

### **In This Chapter**

| Roaming User Profiles                           | 4 |
|-------------------------------------------------|---|
| User Profile Disk (UPD)                         | 5 |
| FSLogix Profile Containers                      | 5 |
| Concurrent connections and multiple connections | 6 |
| Concurrent connections                          | 6 |
| Multiple connections                            | 7 |
| Note on FSLogix Office Containers               | 9 |

### **Roaming User Profiles**

This technology was introduced by Microsoft more than 20 years ago. With Roaming User Profiles, the local profile is transferred to a network location so that a user can access it on multiple machines. The disadvantages of this approach are:

- Slow login. Large roaming profiles take a long time to download, and sometimes users may need to wait more than a minute, depending on the profile size.
- Slow logoff. A roaming profile needs to be uploaded back at logoff, and if this process is interrupted (for example, due to a network failure or power outage) the profile can be corrupted. This results in the creation of a temporary profile and the help of an IT specialist may be required to address the issue for the affected user.

- Folder redirection creates a large amount of SMB traffic between the desktop and the file server. Each request to a file is treated as a new connection.
- Every issue described above will also result in increased consumption of network resource.

### User Profile Disk (UPD)

As the successor of Roaming User Profiles, UPD stores user profiles in a VHD/VHDX container. This container mounts on a machine upon the user logging in. The limitations of this technology are:

- UDP cannot be used on multiple devices concurrently. Once VHD(X) is mounted for the user, it cannot be mounted on a different device if the user still has an active session on the given session host. If a user connects to another session host while the UPD is already in use, a temporary profile is created.
- UPD requires a configuration at the level of RDS collections. Should there be a user with the ability to log on to several collections, a separate profile will be used for each collection. In Parallels RAS this applies to RDSH groups. Whenever a user connects to two servers that belong to different RDSH groups, the second RDP session uses a temporary profile.
- Windows deletes the search index for a user profile when the UPD disconnects at logoff. The search index is recreated upon every login. This means that Windows search is not usable in non-persistent VDI environments. This issue also extends to Outlook search capabilities on RD Session Hosts.
- UPD is supported on RD Session Hosts and Windows client systems in VDI. Physical Windows client machines are not supported.

### **FSLogix Profile Containers**

As the successor of Roaming User Profiles and UPDs, FSLogix Profile Container has many advantages, such as:

- Can be mounted to any computer (including physical Windows client systems).
- The folder where the VHD is mounted is masked, therefore tricking the OS into believing that the profile is mounted locally and thus avoiding problems with file access by using junction points.
- FSLogix allows simultaneous read access to the profile when the user is connected to more than one session at a time.

FSLogix works with Office 365, for example, it can keep Outlooks OST files and OneDrive, though OneDrive sync app does not support running multiple instances of the same container simultaneously (<u>https://docs.microsoft.com/en-us/onedrive/sync-vdi-support</u>).

 Ability to keep certain directories local. By default, the profile container consists of the entire Windows profile except for the Temp and Internet Explorer cache folders. If needed, an administrator can specify what parts of the user profile must be persistent in the profile container. Any part of the profile that is excluded will be deleted at logoff.

# Concurrent connections and multiple connections

Users connect to their non-persistent working environments in different ways, depending on how desktops and applications are delivered. When using virtual desktops and remote applications, users may:

- Have one connection to a single instance of Windows at a time
- Have multiple concurrent connections to a single instance of Windows
- Have multiple concurrent connections to multiple instances of Windows at the same time

It is important to configure Profile Container correctly for use with concurrent connections and multiple connections.

### Concurrent connections

In most environments, users need concurrent access to their Profile Container, in other words, to have their profile VHD attached to several computers at the same time.

After installing FSLogix, you need to configure Profile Container to support concurrent connections.

The way Profile Container uses difference disks is controlled via the "ProfileType" setting. Possible values for this setting are described below in the "Multiple connections" section.

**Note:** ProfileType should be set to '3' when Profile Container is used with Outlook Cached Exchange mode, and the ConcurrentUserSessions registry setting is enabled.

To enable ConcurrentUserSessions:

- 1 Create a DWORD registry value named "ConcurrentUserSessions" at HKLM\SOFTWARE\FSLogix\Profiles.
- **2** Set ConcurrentUserSessions to 1.

Possible values of ConcurrentUserSessions:

- 1 0 don't handle concurrent sessions.
- **2** 1 handle concurrent sessions.

| Default) DeleteLocalProfileWhenV DeleteLocalProfileWhenV Enabled FoldersToRemove FoldersToRemove FoldersToRemove FreventLoginWithFailure PreventLoginWithFailure PreventLoginWithTempPr RedirXMLSourceFolder SizeInMBs VHDLocations VolumeType ConcurrentUserSessions                                                                                                    | REG_SZ<br>REG_DWORD<br>REG_DWORD<br>REG_MULTI_SZ<br>REG_DWORD<br>REG_DWORD<br>REG_DWORD<br>REG_SZ<br>REG_DWORD<br>REG_SZ<br>REG_SZ<br>REG_SZ<br>REG_SZ<br>REG_DWORD       | Ox00         (value not set)         0x00000000 (0)         0x00000001 (1)         0x00000000 (0)         0x00000001 (1)         0x00000001 (1)         0x00000001 (1)         0x00000001 (1)         0x00000001 (1)         0x00000001 (1)         0x00000001 (1)         0x00000001 (1)         0x00000001 (1)         0x00000001 (1)         0x000000001 (1)         0x00000000000000000000000000000000000 |
|----------------------------------------------------------------------------------------------------|----------------------------------------------------------------------------------------------------|----------------------------------------------------------------------------------------------------|
| (Uerault)     DeleteLocalProfileWhenV     Enabled     FoldersToRemove     IsDynamic     FeepLocalDir     FreventLoginWithFailure     PreventLoginWithTempPr     RedirXMLSourceFolder     SizeInMBs     VHDLocations     VolumeType     ConcurrentUserSessions                                                                                                    | REG_SZ<br>REG_DWORD<br>REG_MULTI_SZ<br>REG_DWORD<br>REG_DWORD<br>REG_DWORD<br>REG_DWORD<br>REG_SZ<br>REG_DWORD<br>REG_SZ<br>REG_MULTI_SZ<br>REG_SZ<br>REG_DWORD<br>REG_SZ | (value not set)<br>0x00000000 (0)<br>0x00000001 (1)<br>0x00000000 (0)<br>0x00000000 (1)<br>0x00000001 (1)<br>0x00000001 (1)<br>C:\Program Files (x86)\Parallels\ApplicationServer<br>0x00003a98 (15000)<br>\\sb-ras\drives \\m-1\drives<br>vhdx                                                                                                    |
|                                                                                                    | REG_DWORD<br>REG_DWORD<br>REG_MULTI_SZ<br>REG_DWORD<br>REG_DWORD<br>REG_DWORD<br>REG_SZ<br>REG_DWORD<br>REG_SZ<br>REG_MULTI_SZ<br>REG_SZ<br>PEG_DWORD                     | 0x00000000 (0)<br>0x00000001 (1)<br>0x00000000 (0)<br>0x00000000 (1)<br>0x00000001 (1)<br>0x00000001 (1)<br>C:\Program Files (x86)\Parallels\ApplicationServer<br>0x00003a98 (15000)<br>\\sb-ras\drives \\m-1\drives<br>vhdx                                                                                                    |
|                                                                                                    | REG_DWORD<br>REG_MULTI_SZ<br>REG_DWORD<br>REG_DWORD<br>REG_DWORD<br>REG_DWORD<br>REG_SZ<br>REG_DWORD<br>REG_SZ<br>REG_SZ<br>REG_SZ                                        | 0x00000001 (1)<br>0x00000000 (0)<br>0x00000000 (1)<br>0x00000001 (1)<br>C:\Program Files (x86)\Parallels\ApplicationServer<br>0x00003a98 (15000)<br>\\sb-ras\drives \\m-1\drives<br>vhdx                                                                                                    |
| I Folders lokemove     IsDynamic     IsDynamic     KeepLocalDir     PreventLoginWithFailure     PreventLoginWithTempPr     RedirXMLSourceFolder     SizeInMBs     VHDLocations     VHDLocations     VolumeType     ConcurrentUserSessions                                                                                                    | REG_MULTI_SZ<br>REG_DWORD<br>REG_DWORD<br>REG_DWORD<br>REG_DWORD<br>REG_SZ<br>REG_DWORD<br>REG_MULTI_SZ<br>REG_SZ<br>REG_SZ                                               | 0x00000001 (1)<br>0x00000000 (0)<br>0x00000001 (1)<br>0x00000001 (1)<br>C:\Program Files (x86)\Parallels\ApplicationServer<br>0x00003a98 (15000)<br>\\sb-ras\drives \\m-1\drives<br>vhdx                                                                                                    |
| IsDynamic         IsDynamic         KeepLocalDir         PreventLoginWithFailure         PreventLoginWithTempPr         RedirXMLSourceFolder         SizelnMBs         VHDLocations         VolumeType         ConcurrentUserSessions                                                                                                    | REG_DWORD<br>REG_DWORD<br>REG_DWORD<br>REG_DWORD<br>REG_SZ<br>REG_DWORD<br>REG_MULTI_SZ<br>REG_SZ<br>REG_SZ                                                               | 0x00000001 (1)<br>0x00000000 (0)<br>0x00000001 (1)<br>0x00000001 (1)<br>C:\Program Files (x86)\Parallels\ApplicationServer<br>0x00003a98 (15000)<br>\\sb-ras\drives \\m-1\drives<br>vhdx                                                                                                    |
| KeepLocalDir  PreventLoginWithFailure  PreventLoginWithFailure  PreventLoginWithTempPr  RedirXMLSourceFolder  SizeInMBs  VHDLocations  VHDLocations  VOlumeType  ConcurrentUserSessions                                                                                                    | REG_DWORD<br>REG_DWORD<br>REG_DWORD<br>REG_SZ<br>REG_DWORD<br>REG_MULTI_SZ<br>REG_SZ<br>REG_SZ                                                                            | 0x0000000 (0)<br>0x0000001 (1)<br>0x0000001 (1)<br>C:\Program Files (x86)\Parallels\ApplicationServer<br>0x00003a98 (15000)<br>\\sb-ras\drives \\m-1\drives<br>vhdx                                                                                                    |
| PreventLoginWithFailure PreventLoginWithFailure PreventLoginWithTempPr RedirXMLSourceFolder SizeInMBs DVHDLocations DVHDLocations DVHDLocations DVolumeType ConcurrentUserSessions                                                                                                    | REG_DWORD<br>REG_DWORD<br>REG_SZ<br>REG_DWORD<br>REG_MULTI_SZ<br>REG_SZ                                                                                                   | 0x0000001 (1)<br>0x0000001 (1)<br>C:\Program Files (x86)\Parallels\ApplicationServer<br>0x00003a98 (15000)<br>\\sb-ras\drives \\m-1\drives<br>vhdx                                                                                                    |
| PreventLoginWithTempPr     RedirXMLSourceFolder     SizeInMBs     VHDLocations     VHDLocations     VolumeType     ConcurrentUserSessions                                                                                                    | REG_DWORD<br>REG_SZ<br>REG_DWORD<br>REG_MULTI_SZ<br>REG_SZ                                                                                                    | 0x00000001 (1)<br>C:\Program Files (x86)\Parallels\ApplicationServer<br>0x00003a98 (15000)<br>\\sb-ras\drives \\m-1\drives<br>vhdx                                                                                                    |
| RedirXMLSourceFolder     SizeInMBs     VHDLocations     VHDLocations     VolumeType     ConcurrentUserSessions                                                                                                    | REG_SZ<br>REG_DWORD<br>REG_MULTI_SZ<br>REG_SZ                                                                                                    | C:\Program Files (x86)\Parallels\ApplicationServer<br>0x00003a98 (15000)<br>\\sb-ras\drives \\m-1\drives<br>vhdx                                                                                                    |
| Image: SizeInMBs         Image: SizeInMBs         Image: SizeInMBs | REG_DWORD<br>REG_MULTI_SZ<br>REG_SZ                                                                                                    | 0x00003a98 (15000)<br>\\sb-ras\drives \\m-1\drives<br>vhdx                                                                                                    |
| 한 VHDLocations<br>한 VolumeType<br>핸 ConcurrentUserSessions                                                                                                    | REG_MULTI_SZ<br>REG_SZ<br>REG_DWORD                                                                                                    | \\sb-ras\drives \\m-1\drives<br>vhdx                                                                                                    |
| VolumeType     ConcurrentUserSessions                                                                                                    | REG_SZ                                                                                                    | vhdx                                                                                                    |
| 8 ConcurrentUserSessions                                                                                                    | REG DWORD                                                                                                    | 0.00000004 (4)                                                                                                    |
|                                                                                                    | KEG_DWORD                                                                                                    | 0x0000001 (1)                                                                                                    |
|                                                                                                    |                                                                                                    |                                                                                                    |
|                                                                                                    |                                                                                                    |                                                                                                    |
|                                                                                                    |                                                                                                    |                                                                                                    |
|                                                                                                    |                                                                                                    |                                                                                                    |
|                                                                                                    |                                                                                                    |                                                                                                    |
|                                                                                                    |                                                                                                    |                                                                                                    |
|                                                                                                    |                                                                                                    |                                                                                                    |
|                                                                                                    |                                                                                                    |                                                                                                    |
|                                                                                                    |                                                                                                    |                                                                                                    |
|                                                                                                    |                                                                                                    |                                                                                                    |
|                                                                                                    |                                                                                                    |                                                                                                    |
|                                                                                                    |                                                                                                    |                                                                                                    |
|                                                                                                    |                                                                                                    |                                                                                                    |
|                                                                                                    |                                                                                                    |                                                                                                    |
|                                                                                                    |                                                                                                    |                                                                                                    |
|                                                                                                    |                                                                                                    |                                                                                                    |

3 Computer\HKEY\_LOCAL\_MACHINE\SOFTWARE\FSLogix\Profiles

### Multiple connections

With Profile Container, multiple connections are supported by using VHD(X) difference disks. Profile Container is configured for multiple connections using ProfileType. When configuring Profile Container, ProfileType can be set to one of three modes.

#### Mode 0 (Normal / Default)

Sign on:

• Client tries to attach the VHD(X) file directly. No difference disks are used. If concurrent access is attempted, it will fail with a sharing violation (error 20).

Sign out:

• Client detaches the VHD(X) file.

#### Mode 1 (Read / Write)

Sign on:

- Client attempts to open the RW.VHD(X) difference disk with Read/Write access. If it is successful, it merges the difference disk to the parent. If it completes the merge, the RW.VHD(X) file is deleted.
- Client creates a new RW.VHD(X) difference disk.
- Client attaches the RW.VHD(X) as the Profile VHD.

Sign out:

- Client detaches the RW.VHD(X) difference disk (the user's Profile VHD/X).
- Client attempts to open the RW.VHD(X) difference disk with Read/Write access. If it is successful, it merges the difference disk to the parent. If it completes the merge, the RW.VHD(X) file is deleted.

#### Mode 2 (Read Only)

Sign on:

- Client attempts to open the RW.VHD(X) difference disk with Read/Write access. If it is successful, it merges the difference disk to the parent. If it completes the merge, the RW.VHD(X) file is deleted.
- Client attempts to delete the previous RO difference disk (if it exists).
- Client creates the new RO difference disk.
- Client attached the RO difference disk as the user's Profile VHD.

Sign out:

- Client detaches the RO difference disk.
- Client deletes the RO difference disk.
- Client attempts to open the RW.VHD(X) difference disk with Read/Write access. If it is successful, it merges the difference disk to the parent. If it completes the merge, the RW.VHD(X) file is deleted.

#### Mode 3 (Attempt Read/Write Fall Back Read Only)

Sign on:

 Client checks to see if a RW.VHD(X) file exists. If it doesn't, the client takes the RW role and performs the same steps as ProfileType = 1. If the RW.VHD(X) file does exist, the client takes the RO role and does the same steps as ProfileType = 2.

#### **General Information**

- RO difference disks are stored in the local temp directory and are named %usersid%\_RO.VHD(X).
- The RW difference disk is stored on the network next to the parent VHD(X) file and is named RW.VHD(X).
- The merge operation can be safely interrupted and continued. If one client begins the merge operation and the operation is interrupted (e.g. the client is powered off), another client can safely continue and complete the merge. For this reason, both the RW and RO clients begin by attempting a merge of the RW.VHD(X).
- Merge operations on ReFS file system, where the difference disk and the parent reside on the same ReFS volume, are nearly instantaneous no matter how large the difference disk is.
- Merge operations can only be done if there are no open handles to either the difference disk or the parent VHD(X). For this reason, the RO client also attempts to merge the RW VHD(X) as it may be the last session to disconnect.

For more information, see <u>https://docs.microsoft.com/en-us/fslogix/configure-concurrent-multiple-connections-ht</u>.

### Note on FSLogix Office Containers

At the time of this writing, Parallels RAS includes tools for configuration and management of FSLogix Profile Containers only. However, you may still configure Office Containers (ODFC) using FSLogix Group Policy or registry key combinations. Below you will find the benefits of this solution and its combination with the Profile Containers.

### **Office Container**

As stated above, Profile Container is used to redirect the full user profile, as opposed to Office Container that redirects only the local user files for Microsoft Office (for example .OST files for Microsoft Outlook). Office Container is especially useful for customers who are satisfied with their existing profile management solution and only want to enhance user experience with Microsoft 365 applications.

### Using Profile Container and Office Container together

The most common benefits of using both solutions are:

- Discretion is wanted in the storage location for Office Data vs. other profile data
- If the Office Container or Profile Container is damaged, the remaining data is kept intact. Storage discretion is useful if there is a problem with Office Data, which can be recovered from the server as the Office Container can be deleted without impacting the rest of the user configuration.
- Office Container may be used with Profile Container as a mechanism to specify which Office components will have their data included in the container.

For more information, <u>see https://docs.microsoft.com/en-us/fslogix/profile-container-office-container-cncpt</u>.

### CHAPTER 2

### Prerequisites

### In This Chapter

| Eligibility requirements     | 11 |
|------------------------------|----|
| Required storage permissions | 11 |
| Configuration requirements   | 12 |
| FSLogix antivirus exclusions | 12 |

### Eligibility requirements

You are eligible to access FSLogix Profile Container, Office 365 Container, Application Masking, and Java Redirection tools if you have one of the following licenses:

- Microsoft 365 E3/E5
- Microsoft 365 A3/A5/ Student Use Benefits
- Microsoft 365 F1/F3
- Microsoft 365 Business
- Windows 10 Enterprise E3/E5
- Windows 10 Education A3/A5
- Windows 10 VDA per user
- Remote Desktop Services (RDS) Client Access License (CAL)
- Remote Desktop Services (RDS) Subscriber Access License (SAL)

FSLogix solutions may be used in any public or private data center if a user has the necessary license.

For more information, see: <u>https://docs.microsoft.com/en-us/fslogix/overview</u>.

### Required storage permissions

Profile Containers store user information in VHD(X) files. These files are stored in a network location. Profile Containers and Office Containers can automatically create the folders and files needed. To avoid security issues, user permissions must be created to allow users to create and use a profile, while not allowing access to other users' profiles. Per FSLogix documentation (<u>https://docs.microsoft.com/en-us/fslogix/configure-per-user-per-group-ht</u>), the following is recommended:

| User account             | Folder                            | Permissions  |
|--------------------------|-----------------------------------|--------------|
| Users                    | This Folder Only                  | Modify       |
| Creator/Owner            | Subfolders and Files Only         | Modify       |
| Administrator (optional) | This Folder, Subfolders and Files | Full Control |

### Configuration requirements

Please ensure that FSLogix Profile Container is not configured by GPO on the server(s) as this will cause conflicts with the settings specified in the Parallels RAS Console or Management Portal.

### FSLogix antivirus exclusions

For FSLogix Profile Container to work properly, configure your antivirus to exclude the following objects:

#### Files:

- %Programfiles%\FSLogix\Apps\frxdrv.sys
- %Programfiles%\FSLogix\Apps\frxdrvvt.sys
- %Programfiles%\FSLogix\Apps\frxccd.sys
- %TEMP%\*.VHD
- %TEMP%\*.VHDX
- %Windir%\TEMP\*.VHD
- %Windir%\TEMP\*.VHDX
- \\storageaccount.file.core.windows.net\share\*\*.VHD
- \\storageaccount.file.core.windows.net\share\*\*.VHDX
- %ProgramData%\FSLogix\Cache\\*.VHD (only if you use Cloud Cache)
- %ProgramData%\FSLogix\Cache\\*.VHDX (only if you use Cloud Cache)
- %ProgramData%\FSLogix\Proxy\\*.VHD (only if you use Cloud Cache)
- %ProgramData%\FSLogix\Proxy\\*.VHDX (only if you use Cloud Cache)

#### Processes:

- %Programfiles%\FSLogix\Apps\frxccd.exe
- %Programfiles%\FSLogix\Apps\frxccds.exe
- %Programfiles%\FSLogix\Apps\frxsvc.exe

**Note:** Antivirus exclusions for Microsoft Defender for Endpoint (previously Microsoft Defender Advanced Threat Protection) can be set via Parallels RAS optimizations (Windows Defender ATP category). See this KB for more info: <u>https://kb.parallels.com/en/125071</u>.

### CHAPTER 3

### Configuring FSLogix via Parallels RAS

User profile settings can be configured for the following components:

- RD Session Hosts
- VDI
- Azure Virtual Desktop

#### **In This Chapter**

| New FSLogix deployment via Parallels RAS              | . 14 |
|-------------------------------------------------------|------|
| Configure managing existing profiles by Parallels RAS | . 27 |
| Migration from UPD and Roaming profiles               | . 28 |
| Best Practices                                        | . 28 |
| FSLogix Containers Backup                             | . 30 |

### New FSLogix deployment via Parallels RAS

**Note:** at the time of writing, Parallels RAS Management Portal can configure FSLogix Profile Containers for RD Session Hosts only. For other host types, please use the desktop-based Parallels RAS Console.

FSLogix can be configured on the User profile tab. To reach it follow the steps below.

RD Session Hosts:

- 1 In Parallels RAS Console, go to Farm > RD Session Hosts.
- 2 Right-click the RD Session Host you need and select **Properties**.
- **3** Select the **User Profile** tab.

| M-1.RASSB.LAB Prope                      | rties                                  |                                 |                                          |                      | ?        | $\times$ |
|------------------------------------------|----------------------------------------|---------------------------------|------------------------------------------|----------------------|----------|----------|
| General Agent setting                    | user profile                           | Optimization                    | Desktop access                           | RDP printer          |          |          |
| Inherit default sett                     | ings                                   |                                 |                                          | Grou                 | p Defaul | ts       |
| Technology                               |                                        |                                 |                                          |                      |          |          |
| FSLogix                                  |                                        |                                 |                                          |                      |          | $\sim$   |
| Deployment method:                       | Online                                 |                                 |                                          |                      | Chang    | je       |
| Settings                                 |                                        |                                 |                                          |                      |          |          |
| Location type:                           | SMB Location                           |                                 |                                          |                      |          | $\sim$   |
| Location of profile disk                 | s:                                     |                                 |                                          | + -                  | Tasks    | •        |
| \\sb-ras\drives                          |                                        |                                 |                                          |                      |          |          |
| Profile disk format:                     | VHDX                                   |                                 |                                          |                      |          | $\sim$   |
| Allocation type:                         | Dynamic                                |                                 |                                          |                      |          | $\sim$   |
| Default <u>s</u> ize:                    | 15 🗘 GB                                |                                 |                                          | <u>A</u> dditional s | ettings  |          |
| Please ensure that<br>Storage permission | at FSLogix is not<br>ons must be confi | configured by<br>igured for use | GPO on the server<br>with Profile Contai | r(s).<br>ners.       |          |          |
|                                          |                                        |                                 | ОК                                       | Cancel               | He       | lp       |

- 1 In Parallels RAS Management Portal, go to Infrastructure > RD Sessions Hosts.
- **2** Select the RD Session Host you need.
- **3** Go to **Properties** > **User Profile**.

| Parallels'          | Management Portal                                |                                       |                                                                                                    | SB-RAS Active Site | Apply All Changes | 2 |
|---------------------|--------------------------------------------------|---------------------------------------|----------------------------------------------------------------------------------------------------|--------------------|-------------------|---|
| Infrastructure > RD | S Hosts () M-1.RASSB.LAB () Prop                 | erties 🗧 User Profile                 |                                                                                                    |                    |                   |   |
| 🔚 Site              | M-1.RASSB.LAB Prop                               | perties                               |                                                                                                    | Edit               |                   | 0 |
| s infrastructure    |                                                  |                                       |                                                                                                    |                    |                   |   |
| E Sessions          | Q Search                                         | Inherit Defaults                      |                                                                                                    | Group defaults     |                   |   |
| Publishing          | General                                          |                                       |                                                                                                    |                    |                   |   |
| Monitoring          | Agent Settings                                   | Technology                            |                                                                                                    |                    |                   |   |
| 🔆 Site Settings     | ✓ User Profile                                   | Technology                            |                                                                                                    |                    |                   |   |
| O Help and Support  | F5Logix - Users and<br>Groups                    | FSLogix                               |                                                                                                    | *                  |                   |   |
|                     | FSLogix - Folders                                | Deployment method:                    |                                                                                                    | Change             |                   |   |
|                     | FSLogix - Advanced<br>Desktop Access<br>Printing |                                       |                                                                                                    |                    |                   |   |
|                     | Scanning                                         | Location type:                        | SMB Location                                                                                                    | *                  |                   |   |
|                     | 3                                                | Location of profile disk              | is;                                                                                                    | + 74               |                   |   |
|                     |                                                  | Folder   Folder    Visb-rastdrives    |                                                                                                    |                    |                   |   |
|                     |                                                  | Profile disk format:                  | VHDX                                                                                                    |                    |                   |   |
|                     |                                                  | Allocation type:                      | Dynamic                                                                                                    | v                  |                   |   |
|                     |                                                  | Default Size:                         | 15                                                                                                    | GB                 |                   |   |
| Farm Settings       |                                                  | Please ensure th     Storage permissi | e FSLogix is not configured by GPO on the server(s)<br>ons must be configured for use with file Profile Containers |                    |                   |   |

VDI:

- 1 In Parallels RAS Console, go to Farm > VDI > Templates tab.
- 2 Right-click the template you need and select **Properties**.
- **3** Select the **User Profile** tab.

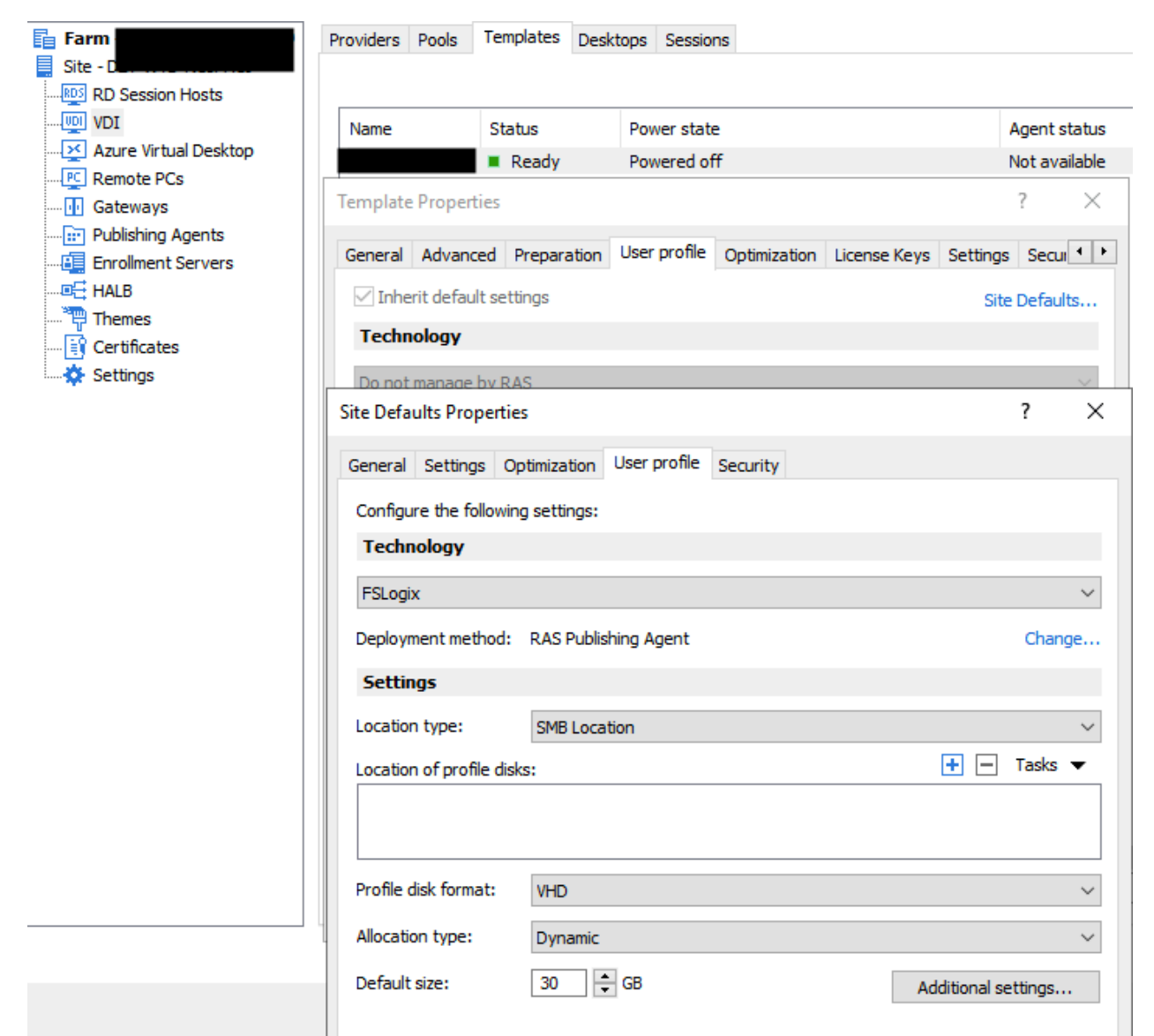

Azure Virtual Desktop:

- 1 In Parallels RAS Console, go to Farm > Azure Virtual Desktop > Host Pools tab.
- 2 Right-click the host pool that you need and select **Properties**.
- **3** Select the **User Profile** tab.

| Farm                  | Providers Workspaces              | Host pools T                           | emplates Hosts                              | Sessions Sche                       | eduler              |        |
|-----------------------|-----------------------------------|----------------------------------------|---------------------------------------------|-------------------------------------|---------------------|--------|
| Site - D              | Prope                             | rties                                  |                                             |                                     | ?                   | ×      |
| RD Session Hosts      |                                   |                                        |                                             |                                     |                     |        |
| Azure Virtual Desktop | General Configuration             | n Autoscale H                          | Hosts Assignmen                             | t User profile                      | Host pool settings  | F      |
| Remote PCs            | Inherit default set               | tings                                  |                                             |                                     | Site Defa           | aults  |
|                       | Technology                        |                                        |                                             |                                     |                     |        |
| Publishing Agents     |                                   |                                        |                                             |                                     |                     |        |
| HALB                  | FSLogix                           |                                        |                                             |                                     |                     | ~      |
| Themes                | Deployment method:                | RAS Publishing                         | Agent                                       |                                     | Cha                 | inge   |
|                       | Settings                          |                                        |                                             |                                     |                     |        |
| Settings              | Location type:                    | CMP Location                           |                                             |                                     |                     |        |
|                       | Locadon type.                     | SMD LOCAUON                            |                                             |                                     |                     | ~      |
|                       | Location of profile dis           | ks:                                    |                                             |                                     |                     | s 💌    |
|                       | \\de\                             |                                        | IVFSlogix                                   |                                     |                     |        |
|                       |                                   |                                        |                                             |                                     |                     |        |
|                       | Profile disk format:              | VHDX                                   |                                             |                                     |                     | $\sim$ |
|                       | Allocation type:                  | Dynamic                                |                                             |                                     |                     | $\sim$ |
|                       | Default size:                     | <b>20</b> 🗘 GB                         | 3                                           |                                     | Additional settings |        |
|                       | Please ensure the storage permiss | nat FSLogix is not<br>ions must be con | t configured by GPC<br>figured for use with | ) on the server(<br>Profile Contain | s).<br>ers.         |        |
|                       |                                   |                                        |                                             | OK                                  | Cancel H            | Help   |

The most recent instructions are also available in Parallels RAS Administrator's Guide: <u>https://download.parallels.com/ras/v18/docs/en\_US/Parallels-RAS-18-Administrators-Guide.pdf</u>

FSLogix configuration can either be enforced on an individual server or on multiple servers at once using Group Defaults. For testing purposes, when configuring RDSH, it is recommended to test FSLogix configuration on a single machine before applying the settings to all machines.

To enable FSLogix on a single machine:

- 1 On the User Profile tab, clear the Inherit default settings checkbox.
- 2 In the **Technology** the drop-down menu, select **FSLogix**.

| M-1.RAS           | SB.LAB Propertie            | es           |              |                |             | ?         | ×      |
|-------------------|-----------------------------|--------------|--------------|----------------|-------------|-----------|--------|
| General           | Agent settings              | User profile | Optimization | Desktop access | RDP printer |           |        |
| <u>I</u> nhe      | rit default setting         | s            |              |                | Gro         | oup Defau | lts    |
| Techn             | ology                       |              |              |                |             |           |        |
| FSLogia           | x                           |              |              |                |             |           | $\sim$ |
| Do not<br>User pr | manage by RAS<br>ofile disk |              |              |                |             |           |        |
| FSLogia           | x                           |              |              |                |             |           |        |

FSLogix Profile Containers settings are described below.

**Deployment method:** Here you need to select a method that Parallels RAS will use to install FSLogix agent on individual hosts. You can select from one of the following:

**Install manually**: Select this option if you want to install FSLogix agent on every host yourself. If this option is selected, Parallels RAS will not attempt to install FSLogix on a host.

**Install online**: The default method. This option installs FSLogix agent on session hosts from the Internet. Select one of the Parallels supported FSLogix versions from the drop-down list or select **Custom URL** and specify a download URL. Click the **Detect latest** button to automatically obtain a URL of the latest FSLogix version.

**Install from a network share**: Select this option if you have the FSLogix installation files on a network share and specify its location.

**Push from RAS Publishing Agent:** This option allows you to upload the FSLogix installation archive to the RAS Publishing Agent server. When you enable FSLogix on a session host, it will be push installed on the host from the RAS Publishing Agent server.

| FSLogix                                |                                                        | ~                                     |                              |
|----------------------------------------|--------------------------------------------------------|---------------------------------------|------------------------------|
| Deployment method: Or                  | line                                                   | Change                                |                              |
| FSLogix Settings                       |                                                        |                                       | ? ×                          |
| FSLogix                                |                                                        |                                       |                              |
| O Install <u>m</u> anually             |                                                        |                                       |                              |
| ● Install <u>o</u> nline               | Supported version (v2105)                              |                                       | ~                            |
| URL:                                   | Supported version (v2105)<br>Supported version (v2009) |                                       |                              |
| ◯ Install from a <u>n</u> etwork share | Custom URL                                             |                                       |                              |
| O Push from RAS Publishing Agent       | No file uploaded yet                                   |                                       | Up <u>l</u> oad              |
|                                        |                                                        | Settings are replicated to all Sites. | ✓ <u>R</u> eplicate settings |
|                                        |                                                        | ОК                                    | Cancel                       |

Location type: Select a location type for profile disks (SMB Location or Cloud Cache).

Location of profile disks: Specify one or more locations per FSLogix requirements (<u>https://docs.microsoft.com/en-us/fslogix/profile-container-configuration-reference</u>). SMB Location stands for VHDLocations, Cloud Cache – CCDLocations.

| Note: Ensure that the proper storage permissions are set for the location as described in sect | tion |
|------------------------------------------------------------------------------------------------|------|
| "Required storage permissions (p. 11)".                                                        |      |

Example for SMB location:

| Settings              |              |           |   |
|-----------------------|--------------|-----------|---|
| Location type:        | SMB Location |           | ~ |
| Location of profile d | isks:        | + - Tasks | • |
| \\sb-ras\drives       |              |           |   |
|                       |              |           |   |

Example for Cloud Cache:

| Settings                  |                         |     |       |   |
|---------------------------|-------------------------|-----|-------|---|
| Location type:            | Cloud Cache             |     |       | ~ |
| Location of profile disks | :                       | + - | Tasks | • |
| type=smb,connection       | istring=\\sb-ras\drives |     |       |   |
|                           |                         |     |       |   |

**Profile disk format:** Select from VHD or VHDX according to your requirements. VHDX is a newer format and has more features.

Allocation type: Select Dynamic or Full. This setting is used in conjunction with the Default size setting (see below) to manage the size of a profile. Dynamic causes the profile container to use the minimum space on disk, regardless of the allocated default size. As a user profile is filled with more data, the amount of data on the disk will grow to the size specified in the Default size but will never exceed it.

| M-1.RASSB.LA            | B Properti                | es                                |                 |                                          |                      | ?          | $\times$ |
|-------------------------|---------------------------|-----------------------------------|-----------------|------------------------------------------|----------------------|------------|----------|
| General Ager            | nt settings               | User profile                      | Optimization    | Desktop access                           | RDP printer          |            |          |
| Inherit de              | fault setting             | 1s                                |                 |                                          | Gro                  | up Default | s        |
| Technology              | /                         |                                   |                 |                                          |                      |            |          |
| FSLogix                 |                           |                                   |                 |                                          |                      |            | $\sim$   |
| Deployment n            | nethod: O                 | nline                             |                 |                                          |                      | Chang      | e        |
| Settings                |                           |                                   |                 |                                          |                      |            |          |
| Location type           | : 5                       | SMB Location                      |                 |                                          |                      |            | $\sim$   |
| Location of pr          | ofile disks:              |                                   |                 |                                          | + -                  | Tasks      | •        |
| \\sb-ras\driv           | /es                       |                                   |                 |                                          |                      |            |          |
|                         |                           |                                   |                 |                                          |                      |            |          |
| <u>P</u> rofile disk fo | rmat: \                   | VHDX                              |                 |                                          |                      |            | $\sim$   |
| Allocation typ          | e: [                      | Dynamic                           |                 |                                          |                      |            | $\sim$   |
| Default <u>s</u> ize:   |                           | 15 🗘 🖨 GB                         |                 |                                          | <u>A</u> dditional s | settings   |          |
| Please e<br>Storage     | nsure that<br>permissions | FSLogix is not<br>s must be confi | configured by g | GPO on the server<br>with Profile Contai | r(s).<br>ners.       |            |          |
|                         |                           |                                   |                 | ОК                                       | Cancel               | Help       | p        |

**Default size:** Specifies the size of newly created VHD(X) in megabytes.

Additional Settings: This button allows you to configure the following:

**Users and Groups:** Specify include and exclude user and group lists. By default, "Everyone" is added to the User inclusion list. If you want some user profiles to remain local, you can add those users to the exclude list. Users and groups can exist in both lists, but the exclude list takes priority in this case.

| Jsers and Groups Folders Advanced User Inclusion List Users Everyone  User Exclusion List  User Exclusion List  Users RASSB/ User |                                       | iceu settii | igs      |  |                   |             |       |   |
|----------------------------------------------------------------------------------------------------|---------------------------------------|-------------|----------|--|-------------------|-------------|-------|---|
| User Indusion List Users Everyone  User Exclusion List Users Users RASSB/                                                         | sers and Groups                       | Folders     | Advanced |  |                   |             |       |   |
| Users Type<br>Everyone foreignSecurityPrincipal                                                                                   | User Inclusion List                   | t           |          |  |                   |             | +     | — |
| User Exclusion List  Users  Type RASSB/                                                                                           | Users<br>Everyone                     |             |          |  | Type<br>foreignSe | ecurityPrin | cipal |   |
| RASSB/ user                                                                                                    |                                       |             |          |  |                   |             |       |   |
|                                                                                                    | Jser Exclusion Lis                    | t           |          |  | Type              |             | ÷     | - |
|                                                                                                    | Jser Exclusion Lis<br>Users<br>RASSB/ | t           |          |  | Type<br>user      |             | Ŧ     |   |
|                                                                                                    | Jser Exclusion Lis<br>Users<br>RASSB/ | t           |          |  | Type<br>user      |             | ÷     |   |

**Folders:** Here you may specify include and exclude lists for folders. Select from common folders or specify your own. Please note that folders must reside in the user profile path.

| User Profile Advanced Settings                                                                                                    | 1              |                  |            | ?        | $\times$ |
|----------------------------------------------------------------------------------------------------|----------------|------------------|------------|----------|----------|
| Users and Groups Folders Ad                                                                                                    | lvanced        |                  |            |          |          |
| Customize profile folders<br>Exclude Common Folders                                                                                                    |                |                  |            |          |          |
| <ul> <li>Contacts</li> <li>Desktop</li> <li>Documents</li> <li>Links</li> <li>✓ Music &amp; Podcasts</li> <li>✓ Pictures &amp; Videos</li> <li>Folders used by Low Integration</li> </ul> | rity processes |                  |            |          |          |
| Folder Inclusion List                                                                                                    | + -            | Folder Exclusion | List       | +        | -        |
| Folder                                                                                                    |                | Folder           | Copy base  | Copy bac | :k       |
|                                                                                                    |                |                  | <b>6</b> 1 |          |          |

- Advanced: This tab allows modifying FSLogix registry settings. To modify a setting, highlight it and click the Edit button (alternatively, you may use the **Tasks** > **Edit** option from drop down menu in the upper right corner of the tab). Things to consider:
  - By default, all settings are disabled.
  - To enable a setting, select the checkbox in front of its name.
  - A description for each setting is provided in the same window.

**Note:** Please ensure that you're familiar with the settings before modifying them. For further information regarding FSLogix Profile Containers configurations, see <u>https://docs.microsoft.com/en-us/fslogix/profile-container-configuration-reference</u>.

| User Profile Advanced Settings                                                                                                    | ? ×                                                                        |
|----------------------------------------------------------------------------------------------------|----------------------------------------------------------------------------|
| Users and Groups Folders Advanced                                                                                                    |                                                                            |
|                                                                                                    | Tasks 🔻                                                                    |
| FSLogix Setting                                                                                                    | Value                                                                      |
| Enable Cached mode for Outlook                                                                                                    | Disable     Disable                                                        |
| Prevent logons with temp profiles     Re-attach retry limit                                                                             | Disable<br>Enable                                                          |
| Re-attach interval  Remove duplicate OST files on logoff  Search roaming feature mode  User-to-Profile matching pattern                 | <ul> <li>10</li> <li>Enable</li> <li>Disable</li> <li>%userpart</li> </ul> |
| Profile folder naming pattern                                                                                                    | <pre>//sid %_%usernam</pre>                                                |
| Registry key name: PreventLoginWithFailure<br>Default Value: 0<br>Data values and use: If set to 1 Profile Container will load FRXShell | if there's a failure attaching                                             |
| prompt to call support, and the users only option will be to sign out                                                                   | anei pronpt - deradit                                                      |
| ОК                                                                                                    | Cancel Help                                                                |

### Rebooting a host

When you enable FSLogix for a new host while running the wizard, no additional steps are necessary. On wizard completion, the host is rebooted and is added to the active load balancing. An existing host must be rebooted manually using the **Tasks** > **Tools** > **Reboot menu** option.

| M-1.RASSB | Enabled                                                                               | TestGroup 1 | M-1.RASSB.LAB       | Reporting |
|-----------|---------------------------------------------------------------------------------------|-------------|---------------------|-----------|
|           | S <u>h</u> ow processes<br>Sh <u>o</u> w sessions<br>Sho <u>w</u> published resources |             |                     |           |
|           | <u>C</u> ontrol<br>Re <u>m</u> ove from group                                         | >           |                     |           |
|           | Too <u>l</u> s                                                                        | >           | Remote Desktop      |           |
|           | <u>T</u> roubleshooting                                                               | >           | Computer Management | :         |
|           | <u>D</u> elete                                                                        | Del         | Service Management  |           |
|           | <u>P</u> roperties                                                                    |             | Shared Folders      |           |
|           |                                                                                       |             | Powershell          |           |
|           |                                                                                       |             | lpconfig            |           |
|           |                                                                                       |             | Ping host           |           |
|           |                                                                                       |             | Ping from host      |           |
|           |                                                                                       |             | Netstat             |           |
|           |                                                                                       |             | Reboot              |           |
|           |                                                                                       |             | Shutdown            |           |

To reboot an existing host with Parallels RAS Management Portal:

- Go to **Infrastructure**.
- Select the RD Session Host that you need.
- Go to **Overview** > expand **Control** > **Reboot**.

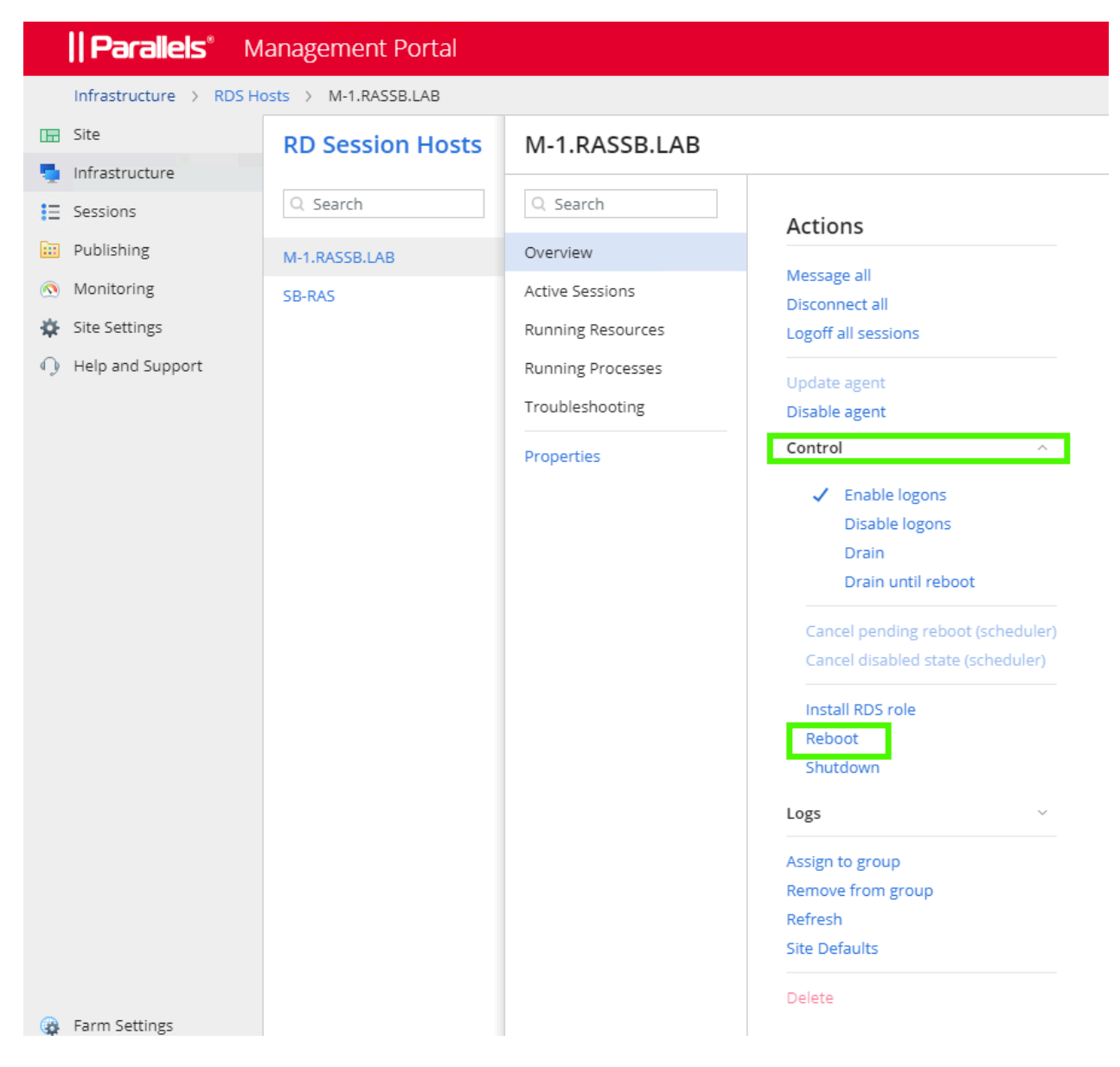

# Configure managing existing profiles by Parallels RAS

In this section, we describe how to configure existing FSLogix Profile Containers to be managed by Parallels RAS. FSLogix Profile Container configuration defines how and where the profile is redirected. Normally, you configure profiles through registry settings and GPO. Parallels RAS gives you the ability to configure profiles from the Parallels RAS Console or RAS Management Portal without using external tools.

For existing configuration, please note the following:

- There is no need to change the existing profiles themselves as they will stay the same.
- You can keep using the existing FSLogix Profile Container locations (SMB or Cloud Cache).

### Prerequisites for existing FSLogix configuration

- **1** Back up your existing profiles. It is highly unlikely that profile data can be lost or corrupted, but it is best practice to have a valid backup prior to any change in the profile configuration.
- **2** Turn off the GPO configuration of FSLogix Profile Containers. This step is important because you cannot have both GPO and Parallels RAS management of FSLogix profiles enabled at the same time.
- **3** Before configuring FSLogix profiles for a server in a RAS Farm, make sure there are no user sessions running on the server. As a suggestion, you can make the transition in a maintenance window out of working hours.

### Replicate GPO and FSLogix configuration

To configure user profile from the RAS Console:

- 1 Follow the instruction from section "New FSLogix deployment via Parallels RAS (p. 14)" and open the User Profile tab.
- **2** Specify the following:
  - The location type. In the Location of profile disks list box, specify your existing SMB or Cloud Cache locations where your FSLogix profiles are stored.
  - Profile disk format, allocation type, and default size of the profile.
- **3** Click the Additional Settings button to configure FSLogix per your requirements, including:
  - User exclusions
  - Folder exclusions
  - FSLogix settings (<u>https://docs.microsoft.com/en-us/fslogix/profile-container-configuration-reference</u>)

To configure profiles in Parallels RAS Management Portal:

- 1 Go to Infrastructure > RD Sessions Hosts.
- **2** Select the RD Session Host that you need.
- **3** Go to **Properties** > **User Profile**.
- 4 Specify the settings as described above for the Parallels RAS Console.

### Migration from UPD and Roaming profiles

For information about migrating to FSLogix Profile Container, visit <u>https://www.christiaanbrinkhoff.com/2020/02/14/youtube-how-to-migrate-from-upd-to-fslogix-profile-container-profiles-to-windows-virtual-desktop/.</u>

Note: FSLogix Profile Container may not support all functionality of the format it was converted from.

### Best practices

The following are general best practices for using FSLogix profile containers.

- For optimal performance, the storage solution and the FSLogix profile containers should exist in the same data -center location.
- Exclude the VHD(X) files for profile containers from antivirus scanning to avoid performance bottlenecks.
- In the case of AVD, Microsoft recommends using a separate profile container per host pool while having two active sessions.

For more information, see <u>https://docs.microsoft.com/en-us/azure/architecture/example-scenario/wvd/windows-virtual-desktop-fslogix</u>.

In addition to SMB locations, FSLogix introduced the Cloud Cache technology (<u>https://docs.microsoft.com/en-us/fslogix/cloud-cache-resiliency-availability-cncpt</u>. Please review the list of advantages and disadvantages of each approach before d)eciding on which type of locations to use.

### **Cloud Cache**

Cloud Cache is a technology that allows FSLogix Profile Container data to be stored in multiple locations at once, including traditional on-premises SMB shares and public cloud storage providers, and to enable real time, 'active-active' redundancy for Profile Container.

#### Pros:

- Seamless failover should the loss of a single storage location occur.
- Real-time, active-active redundancy for Profile Container .
- Native cloud storage such as Azure Blob, can be utilized.
- Useful if you have latency issues between the location of storage and location of workloads.

#### Cons:

- Logon and logoff delays that impact the user experience. This delay is variable based on many factors such as the location of the container in relation to the location of workloads.
- A less mature solution.
- I/O capabilities must be considered as it affects user experience. See best practices for Cloud Cache below.

### **SMB** locations

#### Pros:

- Less impact on writes caches such as I/O capabilities.
- Faster logon/logoff times in comparison to Cloud Cache.

#### Cons:

- Manual replication requirements and an active-passive methodology only.
- Lack of seamless failover.
- Can only consume SMB locations. Azure Files can be used as well. For more information, see: <u>https://www.christiaanbrinkhoff.com/2020/03/01/learn-here-how-to-configure-azure-files-with-active-directory-ad-authentication-for-fslogix-profile-container-and-msix-app-attach/.</u>

### Moving to Cloud Cache from traditional FSLogix Profile Container

Microsoft allows moving current Profile Container implementations to Cloud Cache. To start using Cloud Cache, replace the VHDLocations setting with CCDLocations. CCDLocations and VHDLocations may not be used in the same implementation simultaneously.

A Cloud Cache Provider contains both the profile container and associated metadata, while a traditional VHDLocation contains only the profile container. If Cloud Cache points to profile containers without metadata, the metadata will be created. When the metadata is added, the Profile Container location is converted to a Cloud Cache provider.

If a user has profile containers in more than one CCDLocation, the profile container listed first in CCDLocations will be updated to a Cloud Cache provider. All other profile containers in the same CCDLocations string will be deleted and replaced from the first Cloud Cache Provider.

There's no mechanism to merge multiple profile containers into a single profile.

### Using Cloud Cache in persistent physical environments

Cloud Cache is useful for creating profile high availability in physical environments. The recommended configuration when using Cloud Cache for physical machines that may go offline (for example, a notebook computer) is:

- CCDLocations should be configured so that the first Cloud Cache Provider is placed on the local drive.
- ClearCacheOnLogoff would generally be set to 1, to avoid eventually having two full copies of the profile on the local machine.

For more detailed information, see article "Cloud Cache to create resiliency and availability" at <a href="https://docs.microsoft.com/en-us/fslogix/cloud-cache-resiliency-availability-cncpt">https://docs.microsoft.com/en-us/fslogix/cloud-cache-resiliency-availability-cncpt</a>.

### FSLogix Containers backup

### **SMB** locations

To achieve high availability for FSLogix Profile Container on-premises, Parallels recommends using multiple SMB locations with a single VHD path and Distributed File System Namespace in front of one or many SMB locations (note that only one SMB location can be active at one time) as active-passive HA. DFSR is applicable to NTFS-based SMB locations, but a third-party synchronization tool, such as <a href="https://bvckup2.com/kb/beyond-robocopy">https://bvckup2.com/kb/beyond-robocopy</a>, is required for ReFS.

Multiple locations can be specified from the **User Profile** tab by clicking on the **[+]** button.

| 1-1.RASS           | B.LAB Properti                       | es                              |                             |                                          |                      | ?        | ×    |
|--------------------|--------------------------------------|---------------------------------|-----------------------------|------------------------------------------|----------------------|----------|------|
| General            | Agent settings                       | User profile                    | Optimization                | Desktop access                           | RDP printer          |          |      |
| Inhe               | rit default setting                  | 15                              |                             |                                          | Grou                 | ip Defau | ilts |
| Techn              | ology                                |                                 |                             |                                          |                      |          |      |
| FSLogix            | c                                    |                                 |                             |                                          |                      |          | ~    |
| <u>D</u> eploym    | nent method: C                       | Inline                          |                             |                                          |                      | Chan     | ge   |
| Settin             | gs                                   |                                 |                             |                                          |                      |          |      |
| Location           | type:                                | SMB Location                    |                             |                                          |                      |          | ~    |
| ocation            | of profile disks:                    |                                 |                             |                                          | <b>+</b> -           | Tasks    | -    |
| \\sb-ra<br>\\m-1\  | as\drives<br>drives                  |                                 |                             |                                          |                      |          |      |
| Profile d          | isk format: N                        | /HDX                            |                             |                                          |                      |          | ~    |
| Allo <u>c</u> atio | n type:                              | Dynamic                         |                             |                                          |                      |          | ~    |
| Default            | size:                                | 15 🔹 GB                         |                             |                                          | <u>A</u> dditional s | ettings. |      |
| Ple     Sto        | ase ensure that<br>prage permissions | FSLogix is not<br>must be confi | configured by gured for use | GPO on the server<br>with Profile Contai | r(s).<br>ners.       |          |      |
|                    |                                      |                                 |                             | ОК                                       | Cancel               | He       | elp  |

For FSLogix Profile Container in the cloud (e.g. Microsoft Azure), multiple storage solutions are available, with the recommended ones being Azure Files and Azure NetApp Files. Additional best practices apply, such as setting up the storage solution in the same datacenter location and excluding the VHD(X) files for Profile Container from antivirus scanning. For more information about FSLogix Profile Container and Azure deployment options, see <a href="https://docs.microsoft.com/en-us/azure/virtual-desktop/create-fslogix-profile-container">https://docs.microsoft.com/en-us/azure/virtual-desktop/create-fslogix-profile-container</a>.

More information on DFS and DFSR can be found at <u>https://technet.microsoft.com/enus/library/jj127250.aspx</u>.

### **Cloud Cache**

Cloud Cache technology allows storing multiple copies (per Microsoft, the practical limit is 4) of Profile Containers on SMB file shares and keeping its data in sync without the need to deploy complex replication infrastructure. Note though that logon and logoff delays may impact the user experience.

Examples of usage:

- Keeping copies of profiles in several storage locations (disaster recovery data center).
- Replicating data to the more cost-effective storage.
- Migrating from one storage location to another.

To configure multiple Cloud Cache locations (corresponds to CCDLocations setting), simply add them using the **[+]** button on the **User Profile** tab.

Profile Container will read data from a provider if the data needed does not already exist in the Local Cache file. When configuring Cloud Cache locations, the order Providers are listed defines the order Profile Container uses them for reading. If the first path specified is unavailable, then Profile Container will attempt to read from the second Provider and so on.

Cloud Cache will always write to all Providers specified in CCDLocations, unless a specified Provider isn't available.

| A-1.RASSB.LAB Prop                         | erties                                  |                                 |                                          |                | ?        | ×    |
|--------------------------------------------|-----------------------------------------|---------------------------------|------------------------------------------|----------------|----------|------|
| General Agent settin                       | gs User profile                         | Optimization                    | Desktop access                           | RDP printer    |          |      |
| Inherit default set                        | tings                                   |                                 |                                          | Grou           | up Defau | ults |
| Technology                                 |                                         |                                 |                                          |                |          |      |
| FSLogix                                    |                                         |                                 |                                          |                |          | ~    |
| Deployment method:                         | Online                                  |                                 |                                          |                | Char     | ige  |
| Settings                                   |                                         |                                 |                                          |                |          |      |
| Location type:                             | Cloud Cache                             |                                 |                                          |                |          | ~    |
| Location of profile dis                    | ks:                                     |                                 |                                          | + -            | Tasks    | •    |
| type=smb,connection<br>type=smb,connection | onstring=\\sb-ras<br>onstring=\\m-1\di  | \drives\<br>rives\              |                                          |                |          |      |
| Profile disk format:                       | VHDX                                    |                                 |                                          |                |          | ~    |
| Allocation type:                           | Dynamic                                 |                                 |                                          |                |          | ~    |
| Default <u>s</u> ize:                      | 15 🗘 GB                                 |                                 |                                          | Additional s   | ettings. |      |
| Please ensure the Storage permiss          | nat FSLogix is not<br>ions must be conf | configured by<br>igured for use | GPO on the server<br>with Profile Contai | r(s).<br>ners. |          |      |
|                                            |                                         |                                 | ОК                                       | Cancel         | He       | elp  |

Because the Local Cache file will service most I/O requests, the performance of the Local Cache file will define the user experience. It is critical that the storage used for the Local Cache file is high-performing and highly available. It is also suggested that any storage used for the local cache file should be a physically attached storage or have reliability and performance characteristics that meet or exceed high-performing physically attached storage.

### CHAPTER 4

### Limitations

- Concurrent connections can be set up only manually via registry, not with Parallels RAS Console.
- At the time of writing, Parallels RAS does not support built-in configuration of Office Containers. Although all the benefits of Office Container are also delivered by Profile Container, there are situations when using them together is beneficial. In that case, Office Container needs to be configured manually outside Parallels RAS Console or RAS Management Portal.

### Chapter 5

### References

- <u>https://docs.microsoft.com/en-us/azure/virtual-desktop/create-fslogix-profile-container</u>
- https://jkindon.com/fslogix-cloud-cache-lessons-learned-in-azure/
- https://jkindon.com/architecting-for-fslogix-containers-high-availability/
- <u>https://www.christiaanbrinkhoff.com/2020/02/14/youtube-how-to-migrate-from-upd-to-fslogix-profile-container-profiles-to-windows-virtual-desktop/</u>
- <u>https://www.christiaanbrinkhoff.com/2020/03/01/learn-here-how-to-configure-azure-files-with-active-directory-ad-authentication-for-fslogix-profile-container-and-msix-app-attach/</u>
- <u>https://christiaanbrinkhoff.com/2019/03/21/the-future-of-roaming-profiles-add-fast-logon-performance-and-office-365-support-to-your-virtual-desktop-vdi-daas-environment-with-microsoft-fslogix-profile-container-including-existing-uem-sol/</u>

#### Index

### Index

#### В

Best Practices - 28

#### С

Cloud Cache - 28, 32 Concurrent connections - 6 Concurrent connections and multiple connections - 6 Configuration requirements - 12 Configure managing existing profiles by Parallels RAS - 27 Configuring FSLogix via Parallels RAS - 14

### Е

Eligibility requirements - 11

#### F

FSLogix antivirus exclusions - 12 FSLogix Containers Backup - 30 FSLogix Profile Containers - 5

### L

Limitations - 33

#### Μ

Migration from UPD and Roaming profiles -28 Moving to Cloud Cache from traditional FSLogix Profile Container - 29 Multiple connections - 7

#### Ν

New FSLogix deployment via Parallels RAS -14 Note on FSLogix Office Containers - 9

#### 0

Office Container - 9 Overview - 4

#### Ρ

Prerequisites - 11 Prerequisites for existing FSLogix configuration - 27

#### R

Rebooting a host - 25 References - 34 Replicate GPO and FSLogix configuration -27 Required storage permissions - 11 Roaming User Profiles - 4

### S

SMB locations - 29, 30

### U

User Profile Disk (UPD) - 5 Using Cloud Cache in persistent physical environments - 30 Using Profile Container and Office Container together - 10